# **MARCHE À SUIVRE pour:**

Installer Zoom sur votre ordinateur, tablette ou téléphone cellulaire —> page 2

ÉTAPES OPTIONNELLES:

Créer votre compte Zoom gratuit —> page 4 Ajouter votre photo à votre profil Zoom —> page 11

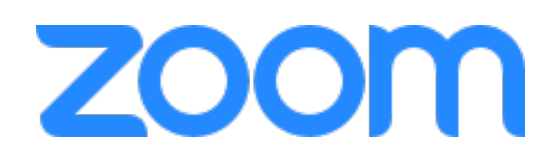

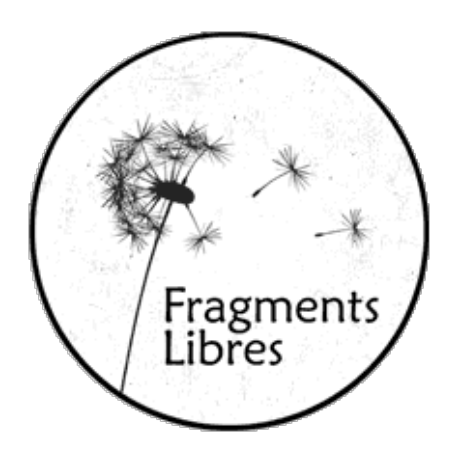

## Sur ordi: Allez à zoom.us/download

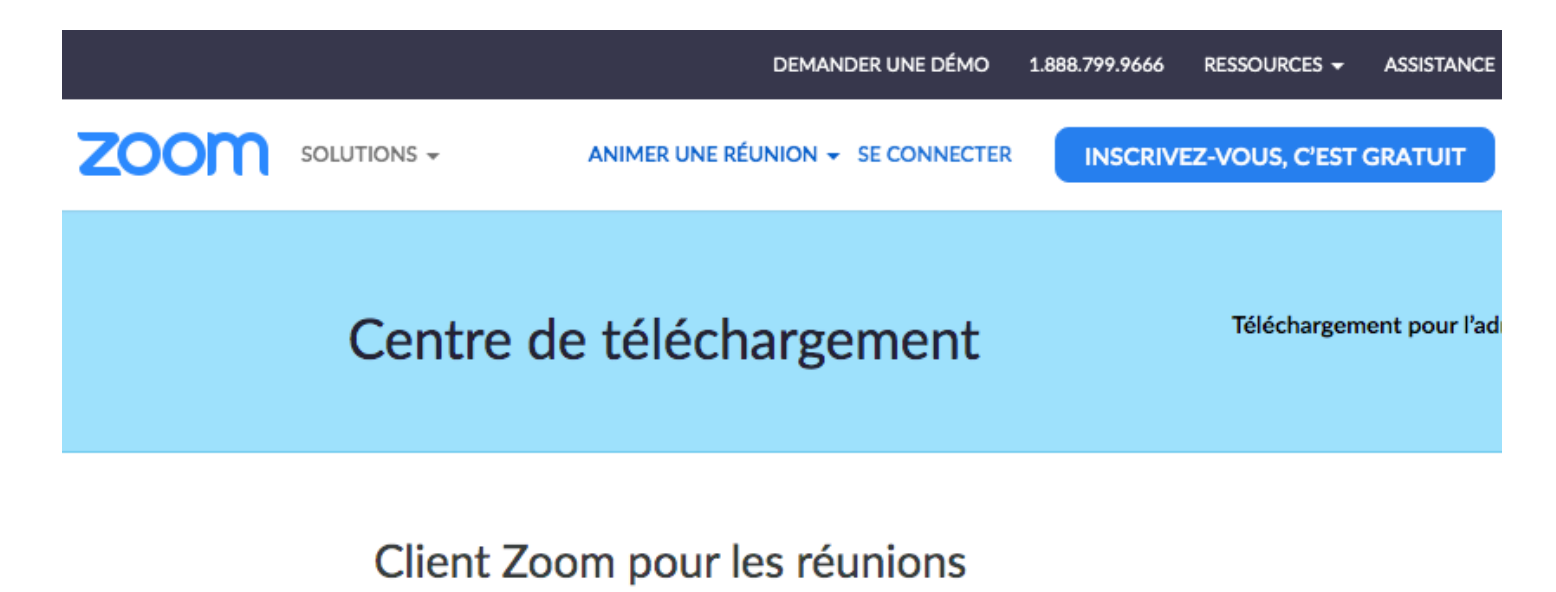

Le client de votre navigateur Web se téléchargera automatiquement lorsque vous démarrerez ou rejoindrez votre première réunion Zoom. Il est également disponible pour un téléchargement manuel ici.

Télécharger

Version 4.6.8 (19178.0323)

**Cliquez sur le bouton Télécharger** pour télécharger le 1er appli en haut de la page (Zoom pour Réunions)

Sur tablette ou cellulaire: cherchez l'appli Zoom Cloud meetings dans le App Store ou Google Play

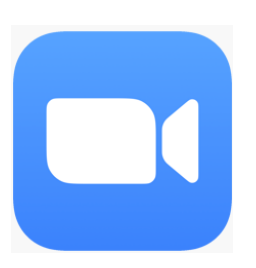

#### Sur Mac: double-cliquez sur zoom.pkg

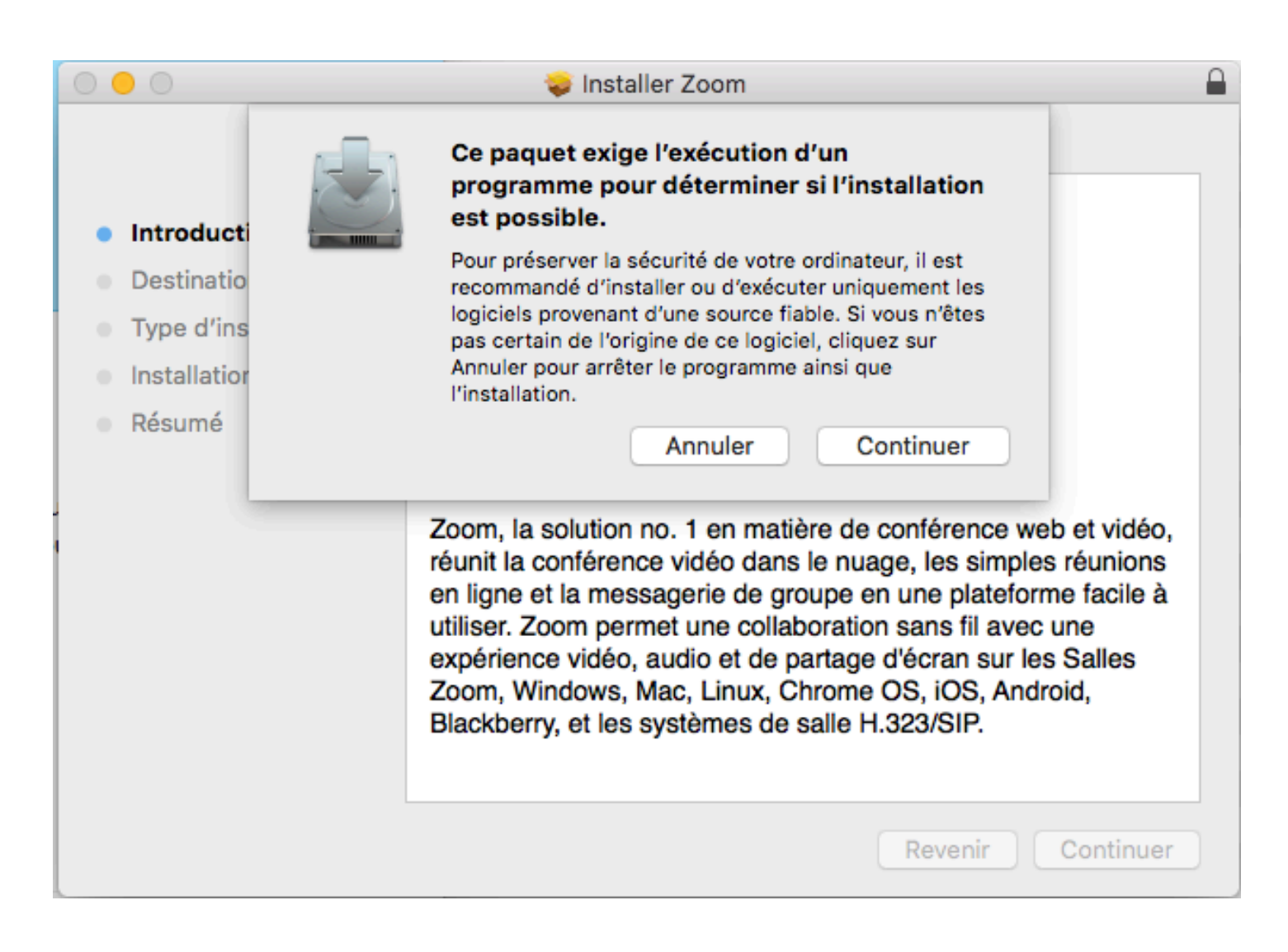

Puis autorisez le logiciel d'installation à installer l'application Zoom.us sur votre ordinateur en cliquant sur le bouton "**Continuer**"

## Sur PC: procédure similaire...

## Après 1 minute, l'application démarre... L'INSTALLATION EST COMPLÉTÉE !

| •• | ZOOM                               |  |
|----|------------------------------------|--|
|    | Rejoindre une réunion<br>Connexion |  |
|    | Version :4.6.8 (19178.0323)        |  |

Vous pouvez fermer cette fenêtre —

<u>OU</u>, pour vous créer un profil sur Zoom, cliquez sur le bouton **Connexion**...

## Si vous avez choisi "Connexion"

| E-mail               | )                  |    | 🔍 Se | connecter avec l'authentification unique |
|----------------------|--------------------|----|------|------------------------------------------|
| Mot de passe         | Vous avez oublié ? | ou | G    | Se connecter avec Google                 |
| 🗸 Ne pas déconnecter | Connexion          |    | f    | Se connecter avec Facebook               |

L'option "Connexion" vous offre 2 choix:

- si vous avez déjà un compte Zoom entrez votre E-mail et mot de passe, puis sauter à la page 11 de ce guide
- <u>si vous n'avez pas de compte Zoom</u> choisissez "Inscrivez-vous gratuitement"

N.B. l'inscription à Zoom est **OPTIONNELLE**, l'accès à nos cours en direct est possible sans posséder un compte Zoom

### Si vous avez choisi "Inscrivez-vous"

|      |                        | DEMANDER UNE DÉMO                                                                                           | 1.888.799.9666 | RESSOURCES 👻   | ASSISTANCE |
|------|------------------------|----------------------------------------------------------------------------------------------------|----------------|----------------|------------|
| zoom | SOLUTIONS -            | ANIMER UNE RÉUNION - SE CONNECTER                                                                           | INSCRIV        | EZ-VOUS, C'EST | GRATUIT    |
|      |                        | Inscrivez-vous gratuiteme                                                                                   | nt             |                |            |
|      | Votre ad               | resse électronique professionnelle                                                                          |                |                |            |
|      |                        |                                                                                                    |                |                |            |
|      | Zoom est<br>confidenti | protégé par système reCAPTCHA. De plus, la Politique de<br>alité et les Conditions de service s'appliquent. | e              |                |            |
|      |                        | S'inscrire                                                                                                  |                |                |            |
|      | En m                   | l'inscrivant, j'accepte la Politique de confidentialit<br>Conditions de service.                            | té et les      |                |            |
|      |                        | ou                                                                                                    |                |                |            |
|      | G                      | Se connecter avec Google                                                                                    |                |                |            |
|      | f                      | Se connecter avec Facebook                                                                                  |                |                |            |

Vous avez déjà un compte ? Se connecter.

Lorsque vous choisissez de vous inscrire, vous êtes dirigée vers la page web ci-dessus; **entrez votre adresse courriel**...

#### Vous recevrez un courriel d'activation

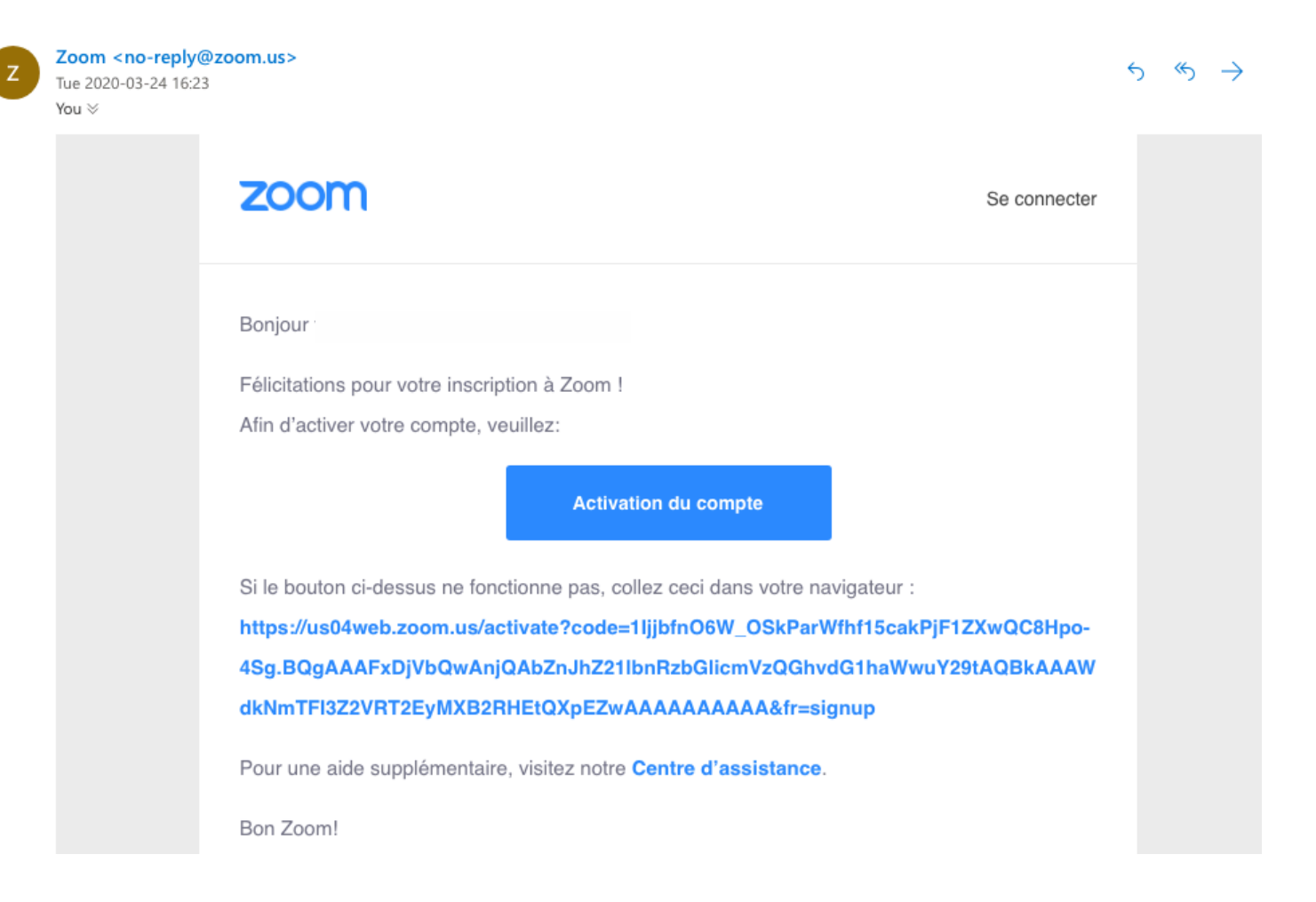

#### Dans le courriel, cliquez sur "Activation du compte"

#### Entrez votre nom et un mot de passe

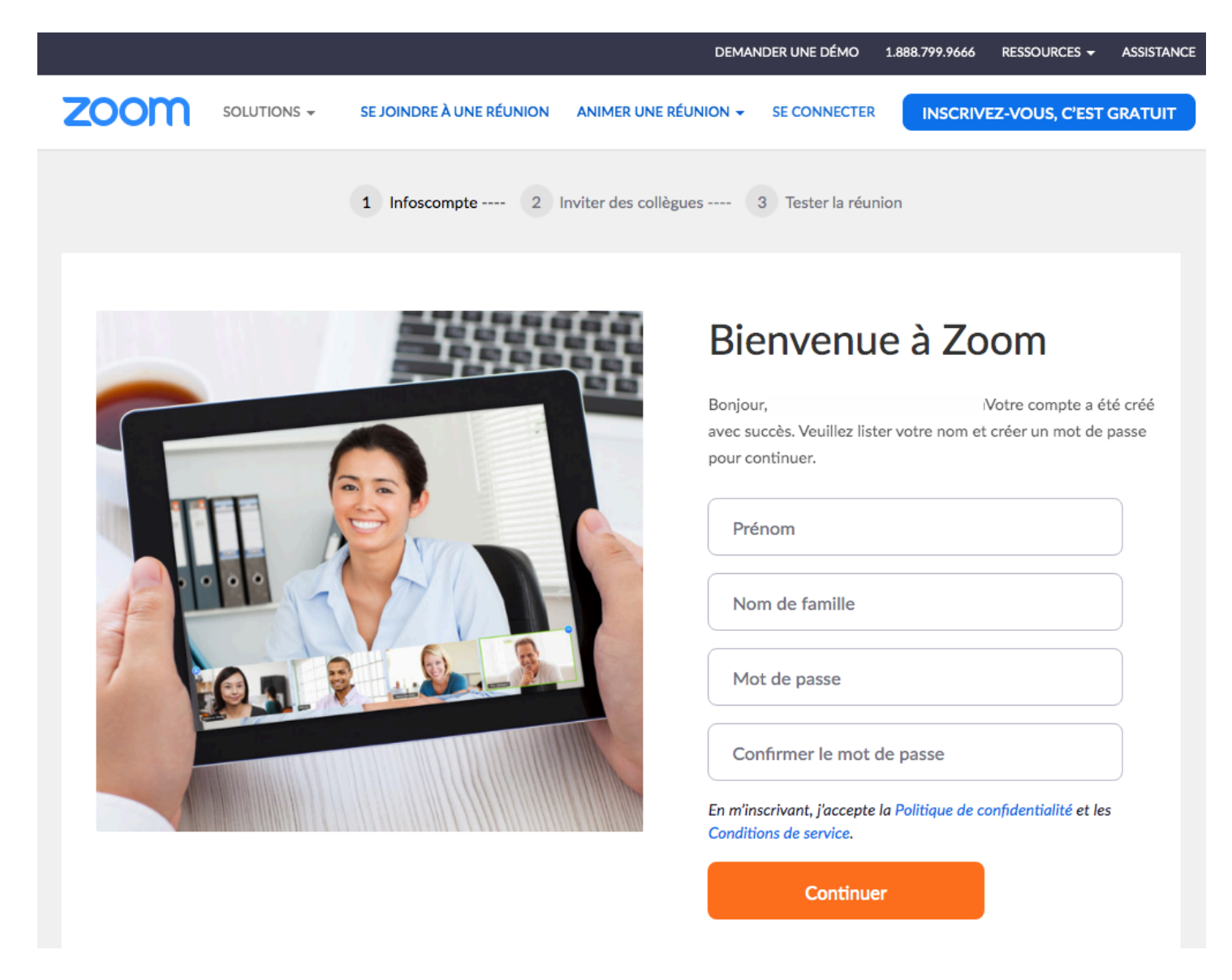

Votre compte est activé maintenant entrez vos prénom, nom et un mot de passe qui doit contenir:

- au moins 8 caractères
- au moins 1 lettre
- au moins 1 chiffre
- au moins 1 majuscule et 1 minuscule
   Puis cliquez sur Continuer

#### Si vous voulez inviter vos amis à joindre Zoom...

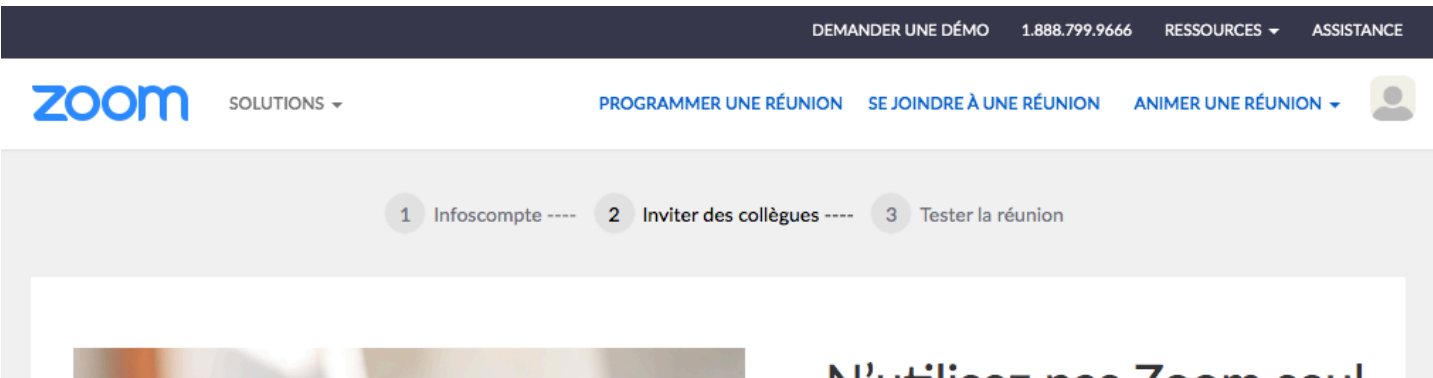

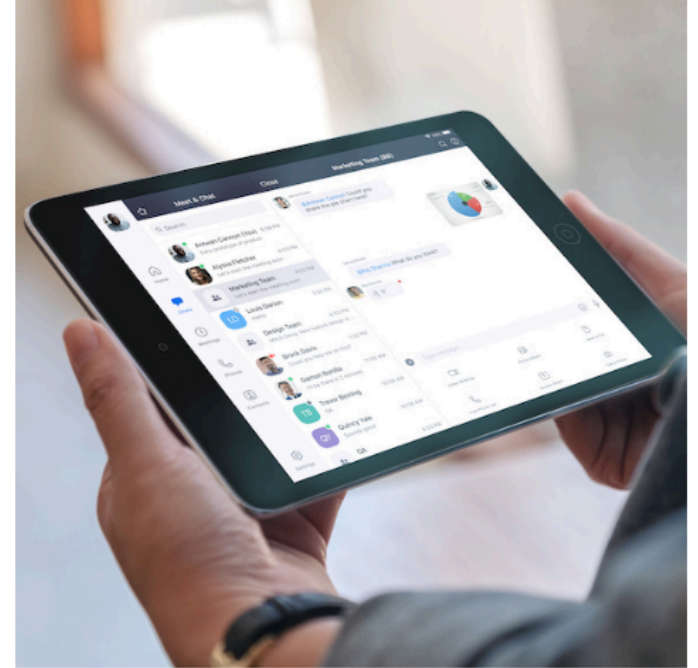

# A'utilisez pas Zoom seul. Intra vos collègues à créer leur propre compte Zoom gratut ajourd'hui ! Porquoi niviter ? name@domain.com name@domain.com Iname@domain.com Dater un autre courriel I en esuis pas un robot Inderdention Inderdention Intra meritation Intra meritation</td

#### SAUTEZ CETTE ÉTAPE en cliquant sur le bouton en bas "Sauter cette étape"

## Votre inscription est complétée !

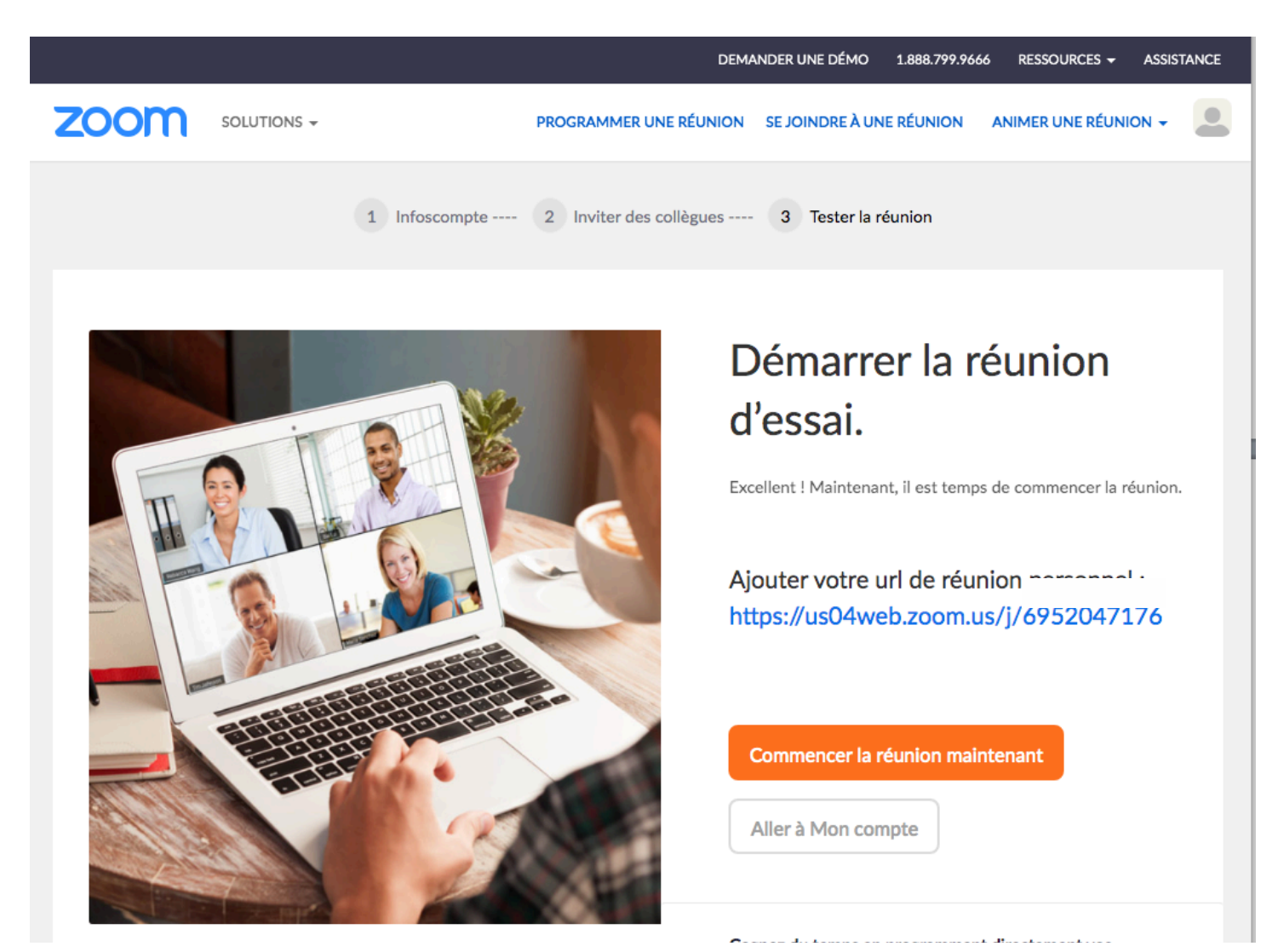

Vous avez le choix de démarrer votre 1ère réunion (bouton "Commencer la réunion maintenant")

ou

consulter les détails de votre compte en cliquant sur le bouton "Aller à Mon compte"

 pour choisir, entre autres, votre langue et fuseau horaire et <u>ajouter votre photo perso</u>

## Ajoutez votre photo SVP!

|                              |                                                  | DEM                                              | MANDER UNE DÉMO   | 1.888.799.9666 | RESSOURCES -    | ASSISTANCE |
|------------------------------|--------------------------------------------------|--------------------------------------------------|-------------------|----------------|-----------------|------------|
|                              |                                                  | PROGRAMMER UNE RÉUNION                           | i se joindre à un | E RÉUNION      | ANIMER UNE RÉUN |            |
| Modifier                     | Éric Taille                                      | fer                                              |                   |                |                 | Modifier   |
| Nº personnel pour la réunion | https://us04web.zoom<br>× Utiliser cet identifia | n.us/j/<br>ant de réunion pour les réunions inst | antanées          |                |                 | Modifier   |
| Email de connexion           | Comptes liés : 🖂                                 |                                                  |                   |                |                 | Modifier   |
| Type d'utilisateur           | Basique 🛛 Surclasser                             |                                                  |                   |                |                 |            |
| Capacité                     | Réunion 100 😡                                    |                                                  |                   |                |                 |            |
| Langue                       | Français                                         |                                                  |                   |                |                 | Modifier   |
| Date et heure                | Fuseau horaire (                                 | GMT-4:00) Montréal                               |                   |                |                 | Modifier   |
|                              | Format de la c<br>date                           | dd/mm/yyyy Exem                                  | ple: 15/08/2011   |                |                 |            |
|                              | Format de                                        | <ul> <li>Utiliser le format 24 heures</li> </ul> |                   |                |                 |            |

AJOUTEZ VOTRE PHOTO en cliquant sur "Modifier" sous l'image du bonhomme gris en haut à gauche - vous pourrez alors téléverser une **photo de votre visage** en cliquant sur le bouton "Envoyer"

# Voilà c'est terminé !

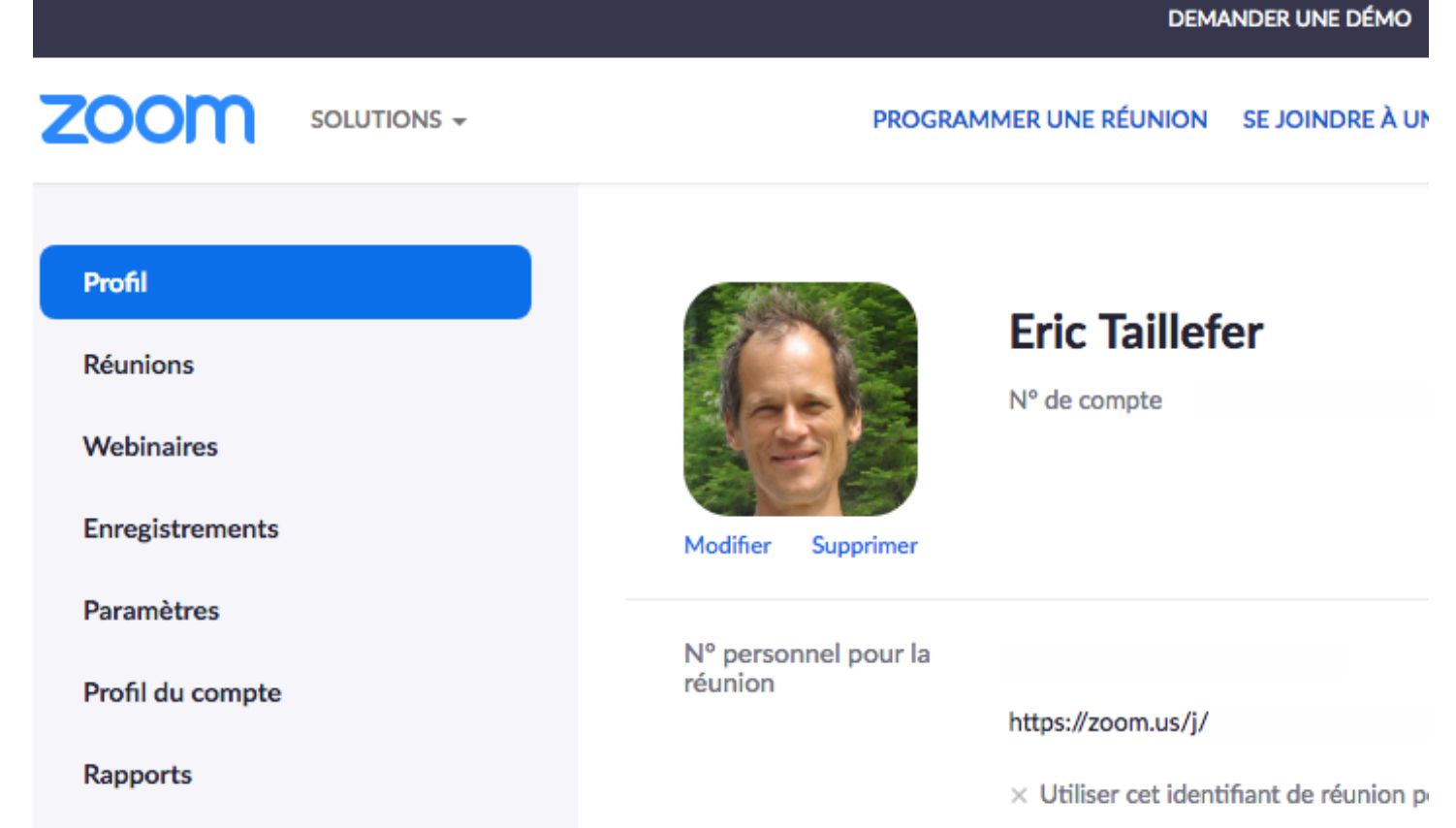